## Photoshop Lesson 1 Squares and Layers

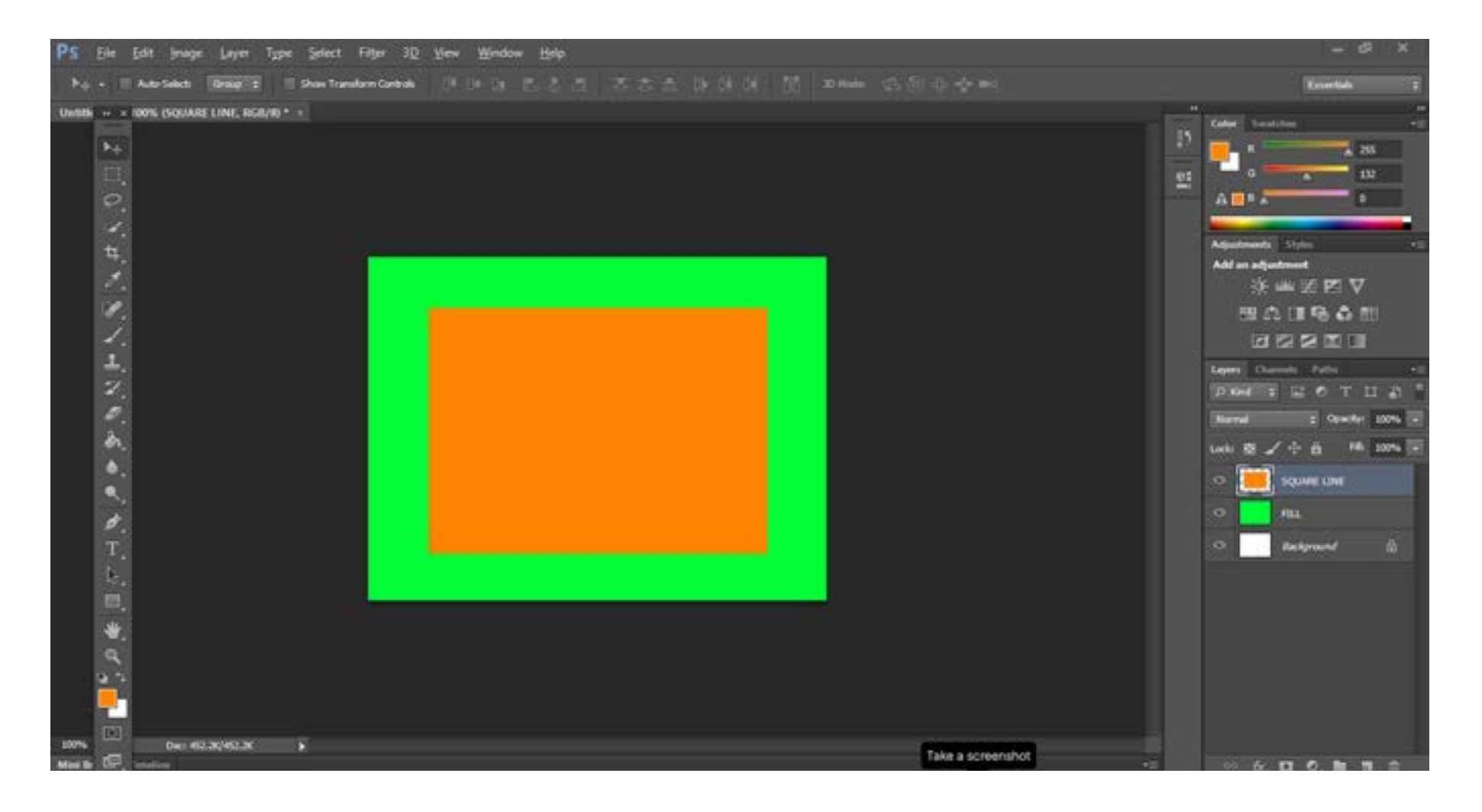

#### 1\_OPEN PHOTOSHOP

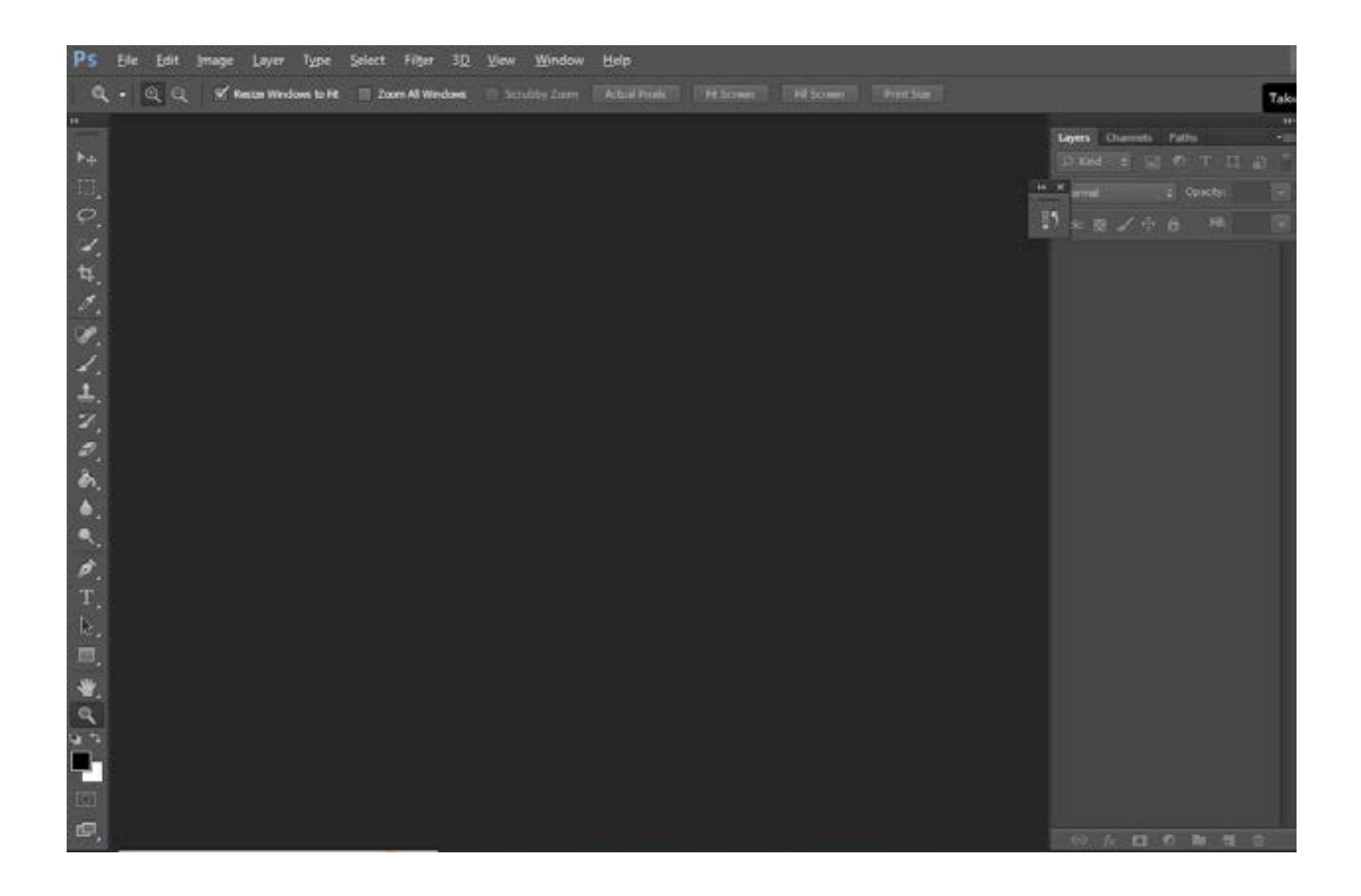

#### 2\_FILE\_CLICK CUSTOM TAB\_

| Ps         | Eile Edit Image Layer Type Select Filter 3D      | <u>View Window H</u> elp   |                 |               |               |                                      |
|------------|--------------------------------------------------|----------------------------|-----------------|---------------|---------------|--------------------------------------|
| ٩          | - 🔍 🔍 🛒 Resize Windows to Fit 🔲 Zoom All Windows | Strukby Zoon Actual Planks |                 |               |               |                                      |
| **<br>*+   |                                                  |                            |                 |               | Lerrs 0       | hammels Pallon -=<br>目 5日 の T 11 点 * |
|            |                                                  | New                        |                 |               | ×             | t) Operative 🔤                       |
| φ.         |                                                  | Name:                      | Untitled-1      |               | ок            | /+a===                               |
| ti.        |                                                  | greset: Custom             |                 |               | Cancel        |                                      |
| 3          |                                                  | Spe:                       |                 |               | Save Preset   |                                      |
| 1          |                                                  | Width:                     | 8.5             | Inches ~      | Delete Preset |                                      |
| 1.         |                                                  | Height:                    | 11              | Inches ~      |               |                                      |
| L.         |                                                  | Besolution:                | 72              | Pixels/Inch ~ |               |                                      |
| Z.         |                                                  | Color Mode:                | RGB Color ~     | S bit ~       |               |                                      |
| -          |                                                  | Background Contents:       | White ~         |               |               |                                      |
| <u>_</u> . |                                                  | a territ                   |                 |               | 1.39M         |                                      |
|            |                                                  | Advanced                   |                 |               |               |                                      |
|            |                                                  | Color Profile:             | sRGB IEC61966-2 | 2.1 ~         |               |                                      |
| Ť          |                                                  | Pigel Aspect Ratio:        | Square Pixels   |               | 1             |                                      |
| k.         |                                                  |                            |                 |               |               |                                      |
| Ξ.         |                                                  |                            |                 |               |               |                                      |
| ₩.         |                                                  |                            |                 |               |               |                                      |
| Q          |                                                  |                            |                 |               |               |                                      |
| <u>.</u>   |                                                  |                            |                 |               |               |                                      |
| 5          |                                                  |                            |                 |               |               |                                      |
|            |                                                  |                            |                 |               |               |                                      |
| 100        |                                                  |                            |                 |               | (60 <i>F</i>  |                                      |

#### 4\_THIS IS YOUR DOCUMENT

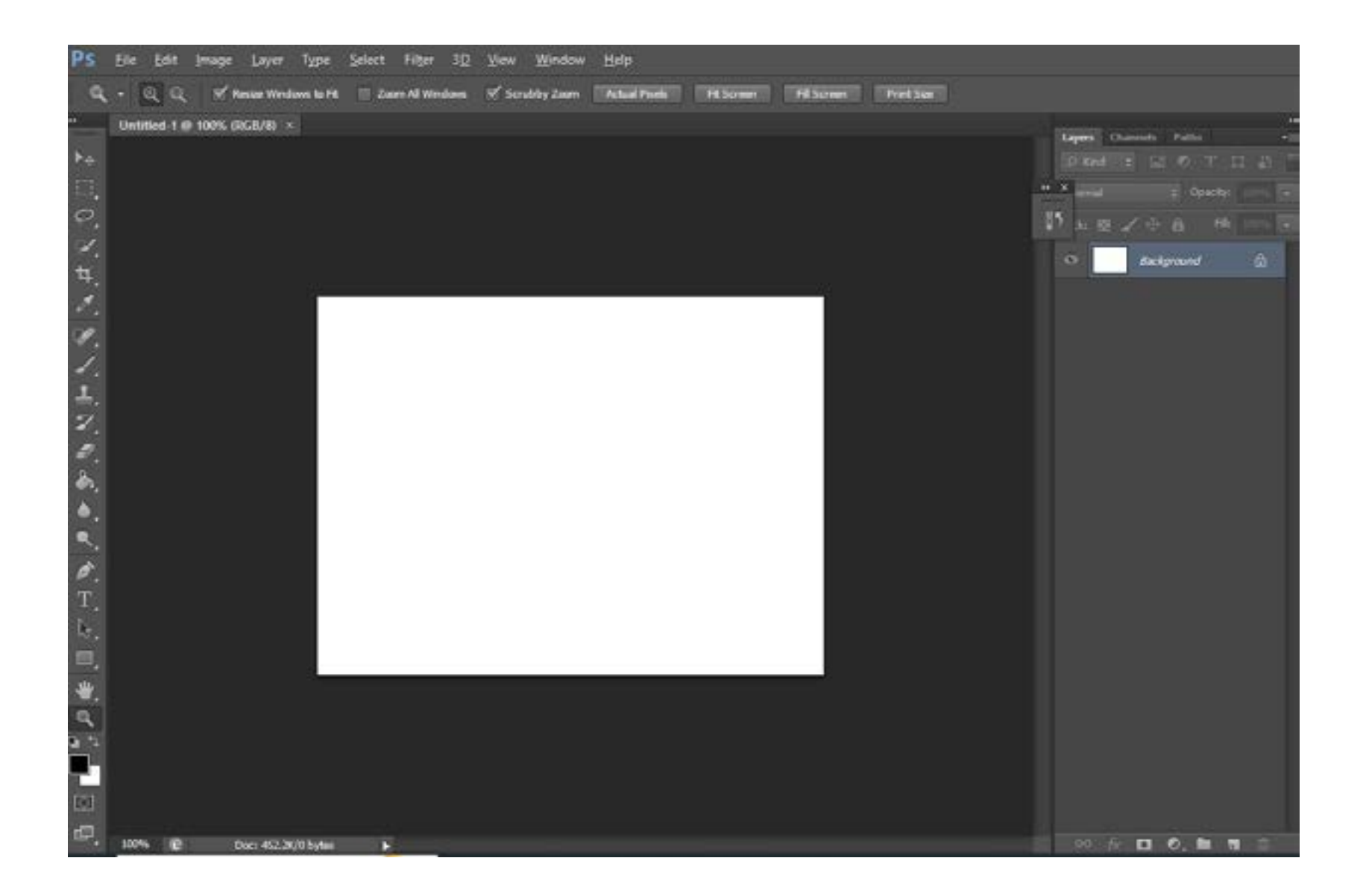

#### 5\_CLICK THIS SECTION TO OPEN LAYERS

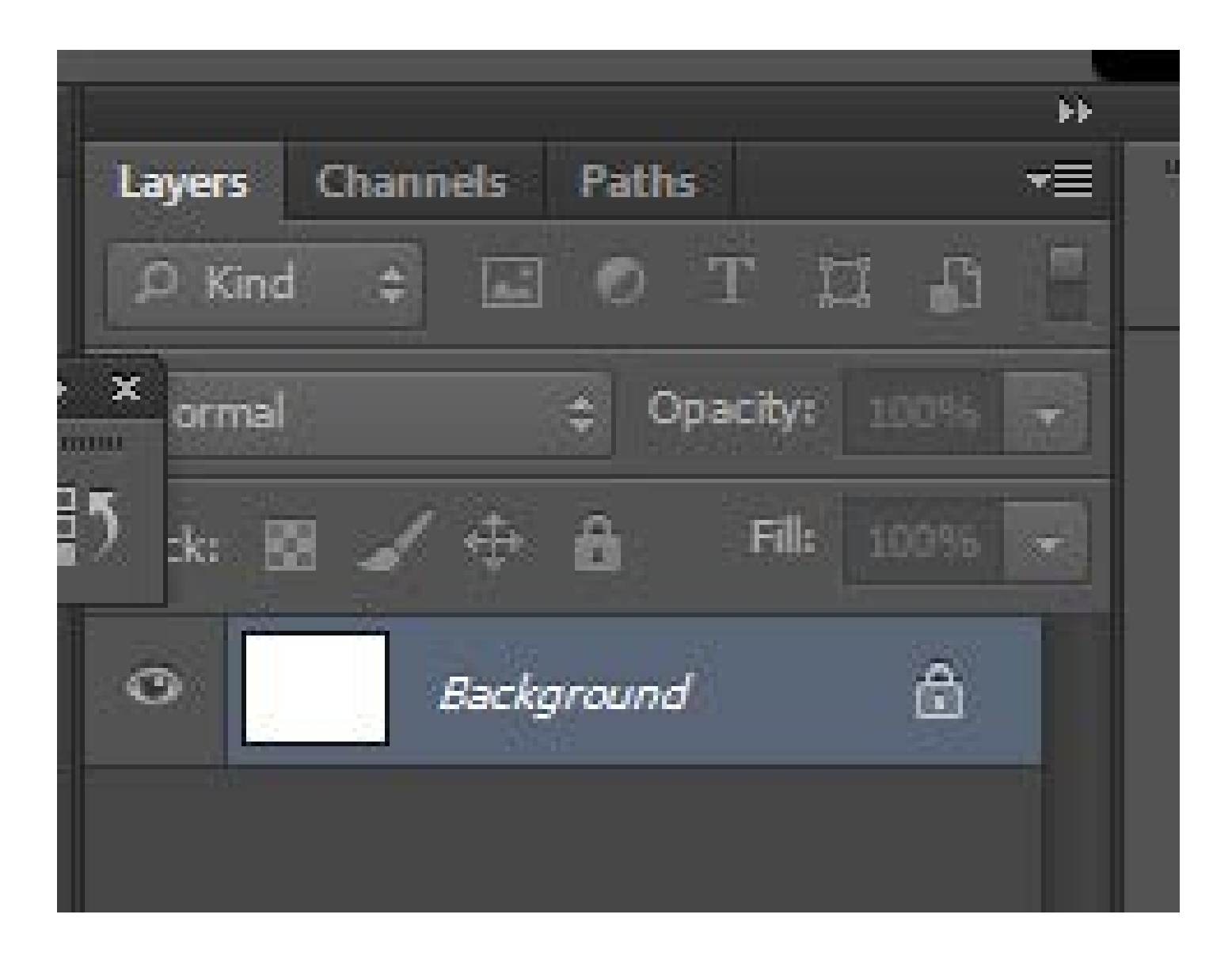

#### 6\_THIS IS YOUR LAYER NAME IT FILLS

| PS file fall intege Layer Type Select Film 3D View alledow                                                               | i listr                                                                                                    |                                                                                                    |
|----------------------------------------------------------------------------------------------------|----------------------------------------------------------------------------------------------------|----------------------------------------------------------------------------------------------------|
| Q + Q Q Knowman un Danstreiten V Southeau                                                                                | CAMPAGE INCOME DESIGNET DESIGNET                                                                                                    |                                                                                                    |
| R. + B. Q. Yours the law bit I in constitution   Valuation 1 in constitution   R. H. H. H. H. H. H. H. H. H. H. H. H. H. | New Lorent<br>Service Loyer 1<br>Service Loyer 1<br>Over Prantous Loyer to Croate Opping Mark<br>Great K Nonex<br>Hedde Normal - Greating Code (100) • %<br>Over multing coder words for Normal mode.) | Color Look to Color Color Colo |
|                                                                                                    |                                                                                                    |                                                                                                    |

#### 7\_THIS IS YOUR LAYER CALLED FILL

| Resize Windows to Fit. Zoom Al Windows & Scrubby Zoom Actual Posels Fit Screen Fit Screen Print Size  Tayers Channels  Print Bit  Tayers Channels  Print Bit  Print Bit  Pri | mage <u>L</u> ayer T <u>y</u> pe <u>S</u> elect H | Filter 3 <u>D V</u> iew <u>Wi</u> ndow | low <u>H</u> elp                                   |                                                                    |
|----------------------------------------------------------------------------------------------------|---------------------------------------------------|----------------------------------------|----------------------------------------------------|--------------------------------------------------------------------|
| 100% (IXSU/2) ×                                                                                                    | 🛒 Resize Windows to Fit. 📄 Zoom.                  | All Windows 🗹 Scrubby Zoom             | om Actual Powls Fit Screen Fill Screen Print Star  |                                                                    |
|                                                                                                    | Resize Windows to Fit 📄 Zoom.<br>100% (RGU/8) ⊻   | All Windows                            | Actual Pools   FLScreen   Print Star     New Layer | Leyers Channels<br>P Ond = 141<br>X annul<br>3 a 52 I A +<br>Sacky |

## 8\_REPEAT THE PROCESS OF CREATING LAYER AGAINFAULT SIZE\_

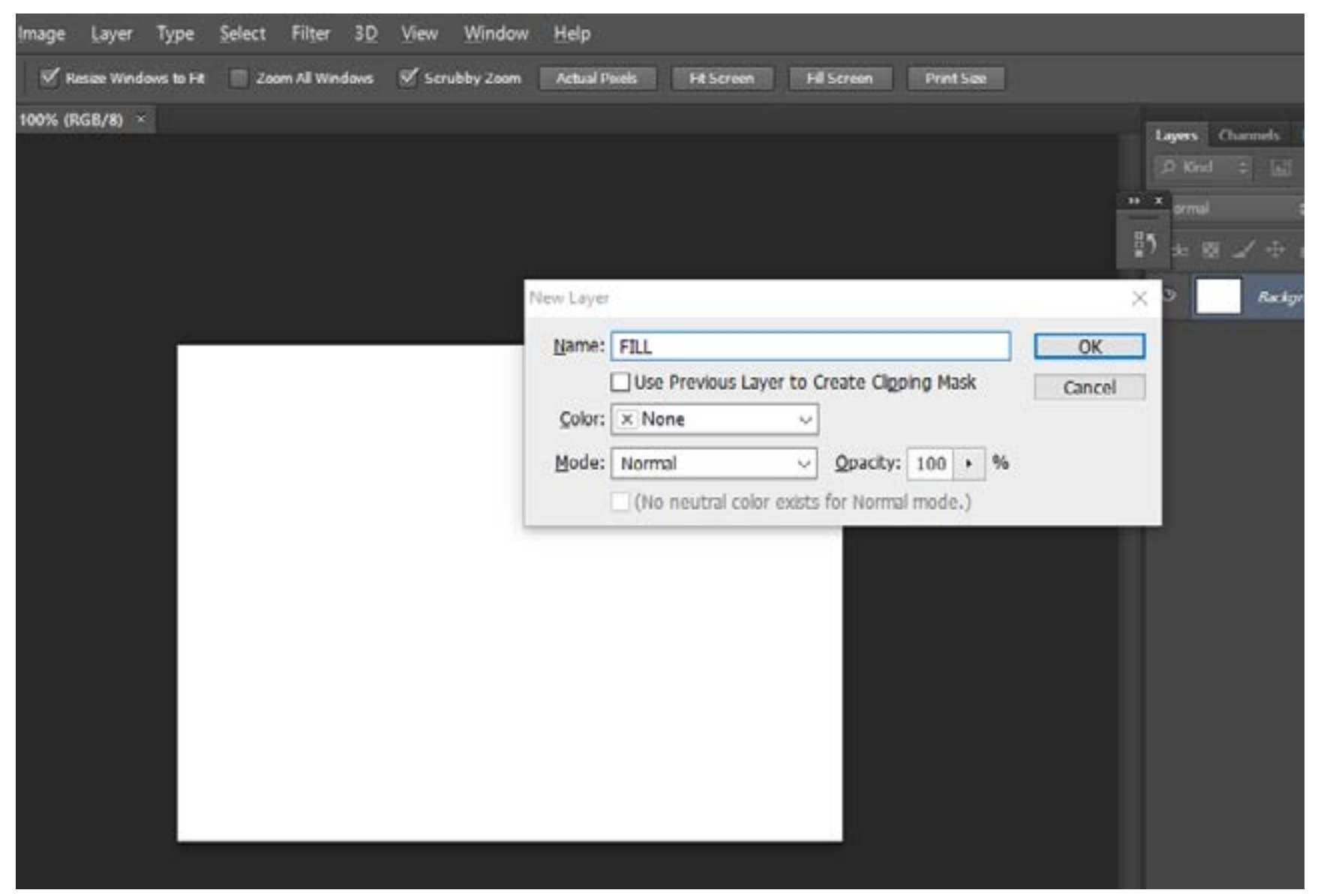

#### 9\_CALL THIS LATER SQUARE LINE

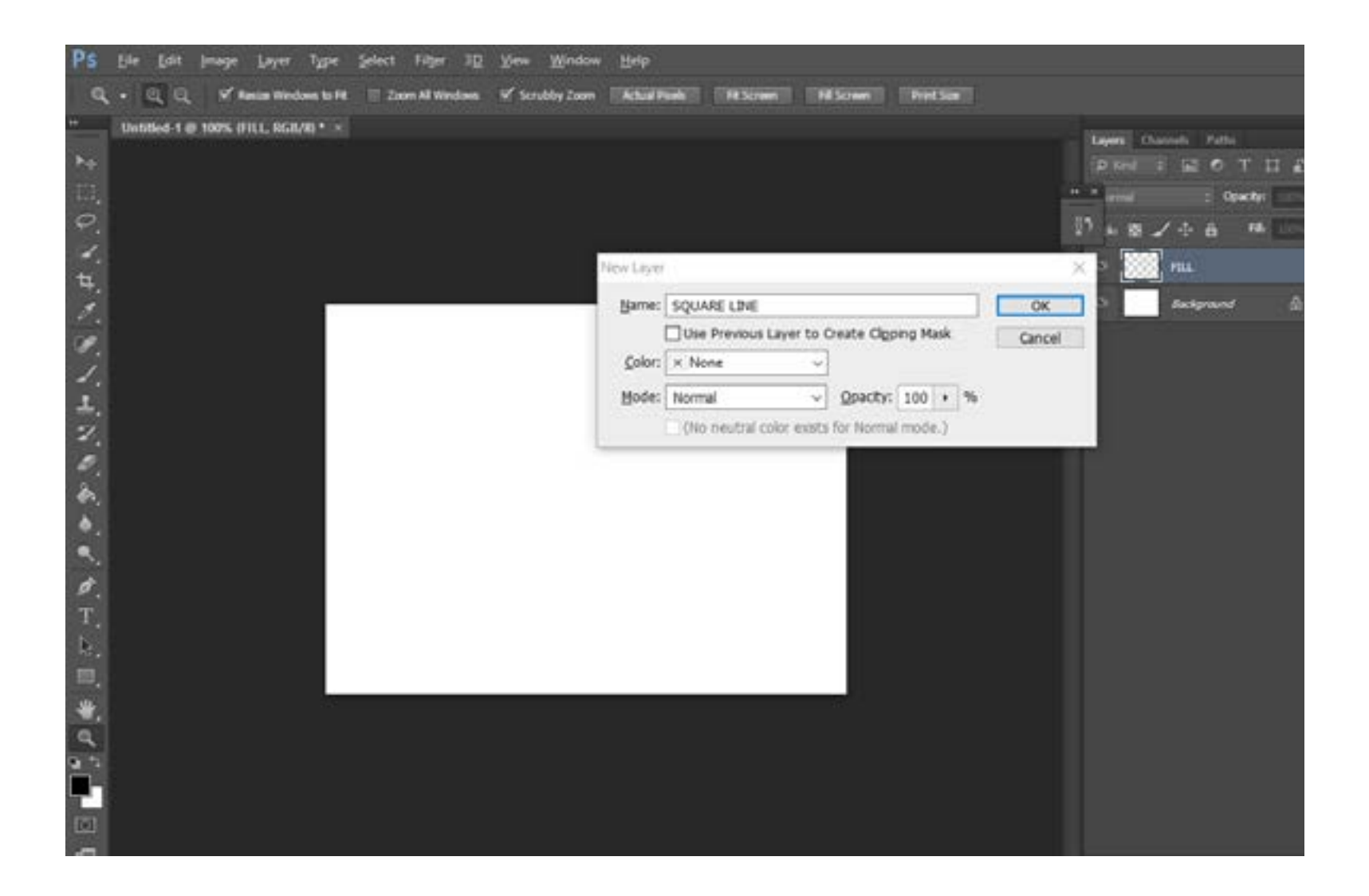

#### 10\_NOW YOU SHOULD SEE TWO LAY-ERS HERE

| <b>1</b> ] |                                                     |                                                                                       |                               |                            | 1  | ake a s                  |
|------------|-----------------------------------------------------|---------------------------------------------------------------------------------------|-------------------------------|----------------------------|----|--------------------------|
|            | Layers One<br>D Red :<br>X armal<br>1 to 101 -<br>C | nordi   Fu<br>) 52 C<br>;<br>;<br>;<br>;<br>;<br>;<br>;<br>;<br>;<br>;<br>;<br>;<br>; | nt<br>Operator<br>Fat<br>Line | 1 27 1<br>100% •<br>100% • | 21 | Color<br>Adjust<br>Add = |
|            |                                                     |                                                                                       |                               |                            |    |                          |

## 11\_with cursor click FILL LAYER like HERE SHOWN

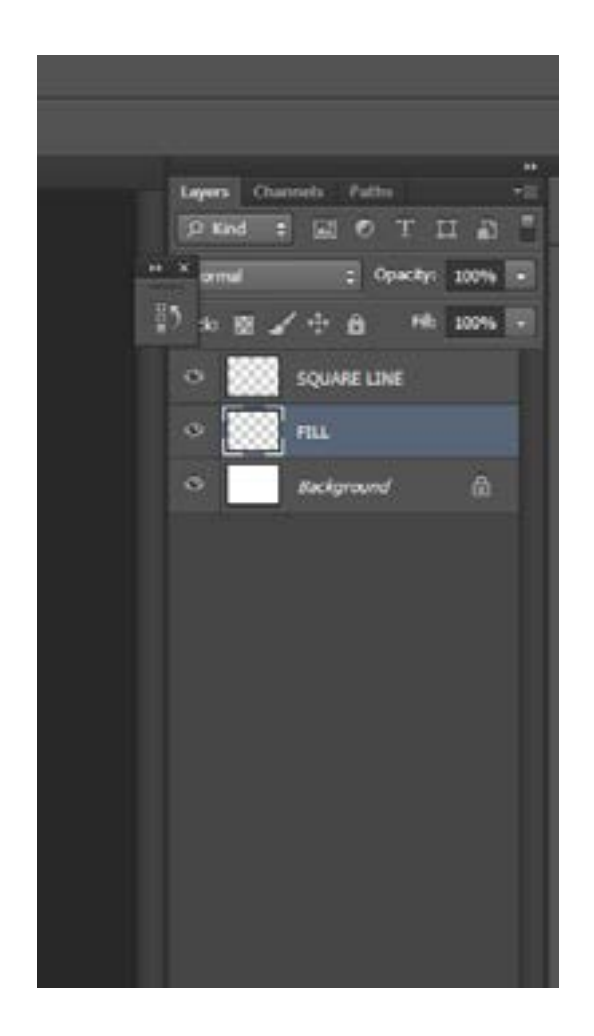

#### 12\_click COLOR square TAB here

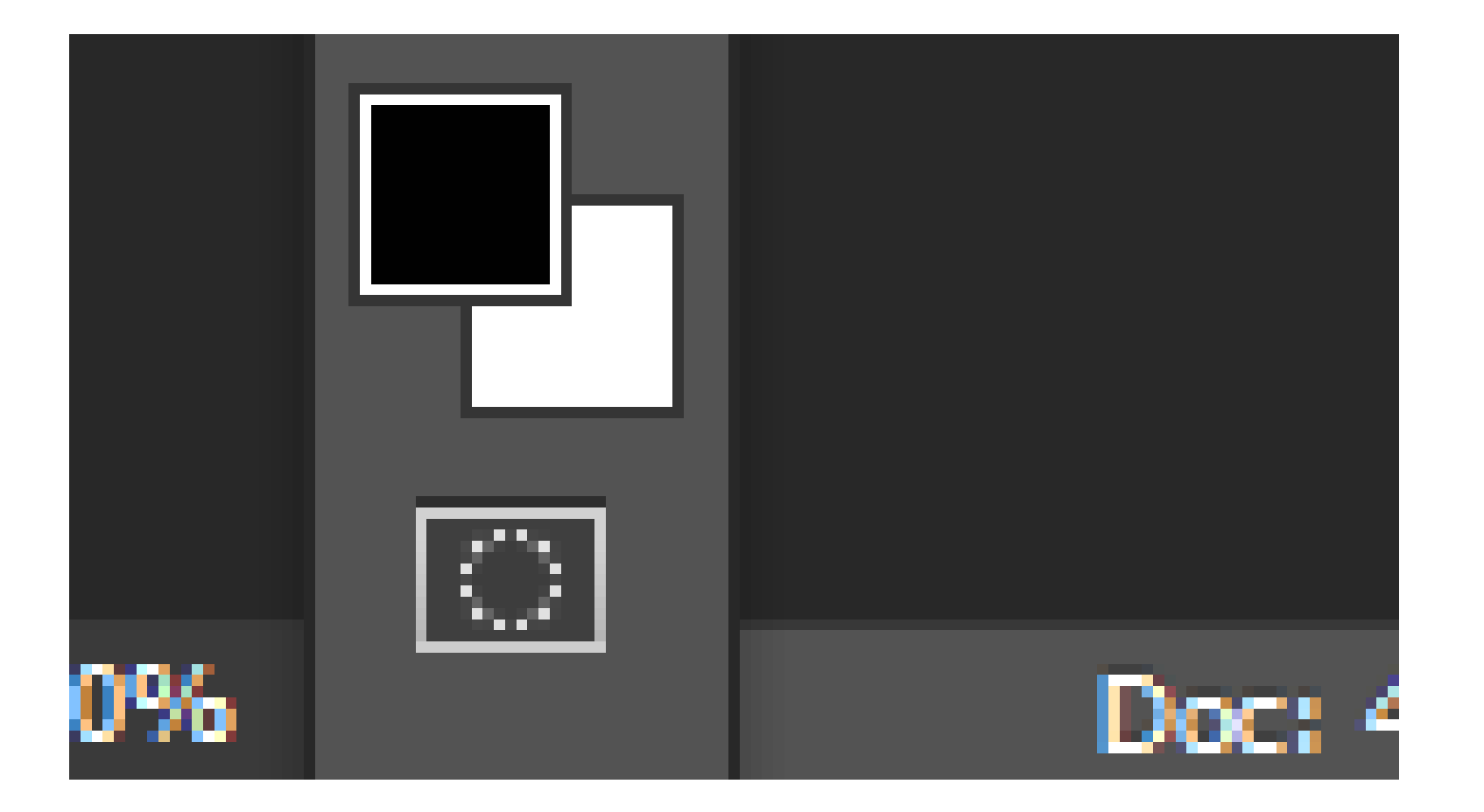

## 13\_in COLOR PICKER move CURSER TO WHITE COLOR THEN CLICK OK

|                                                                                                    |             |     |    | Add to S | watch   | es |
|----------------------------------------------------------------------------------------------------|-------------|-----|----|----------|---------|----|
| Contraction of the local division of the local division of the loc | curre       | nt  |    | Color L  | braries | 1  |
| and the second second se                                                                                                    | ● H:        | 0   | •  | OL:      | 100     |    |
| and the second second se                                                                                                    | O\$;        | 0   | %  | () a:    | 0       |    |
| and the second second se                                                                                                    | <b>○</b> B; | 100 | 96 | Ob:      | 0       |    |
|                                                                                                    | ○R;         | 255 |    | C:       | 0       |    |
| the state of the state of the s | ○ G:        | 255 |    | М:       | 0       |    |
|                                                                                                    | 0 B;        | 255 |    | Υ;       | 0       | _  |
| Only Web Colors                                                                                                    | # [ fff     | fff |    | К:       | 0       | 1  |

## 14\_ YOU SEE PAINT BUCKET TOOLS LIKE THIS

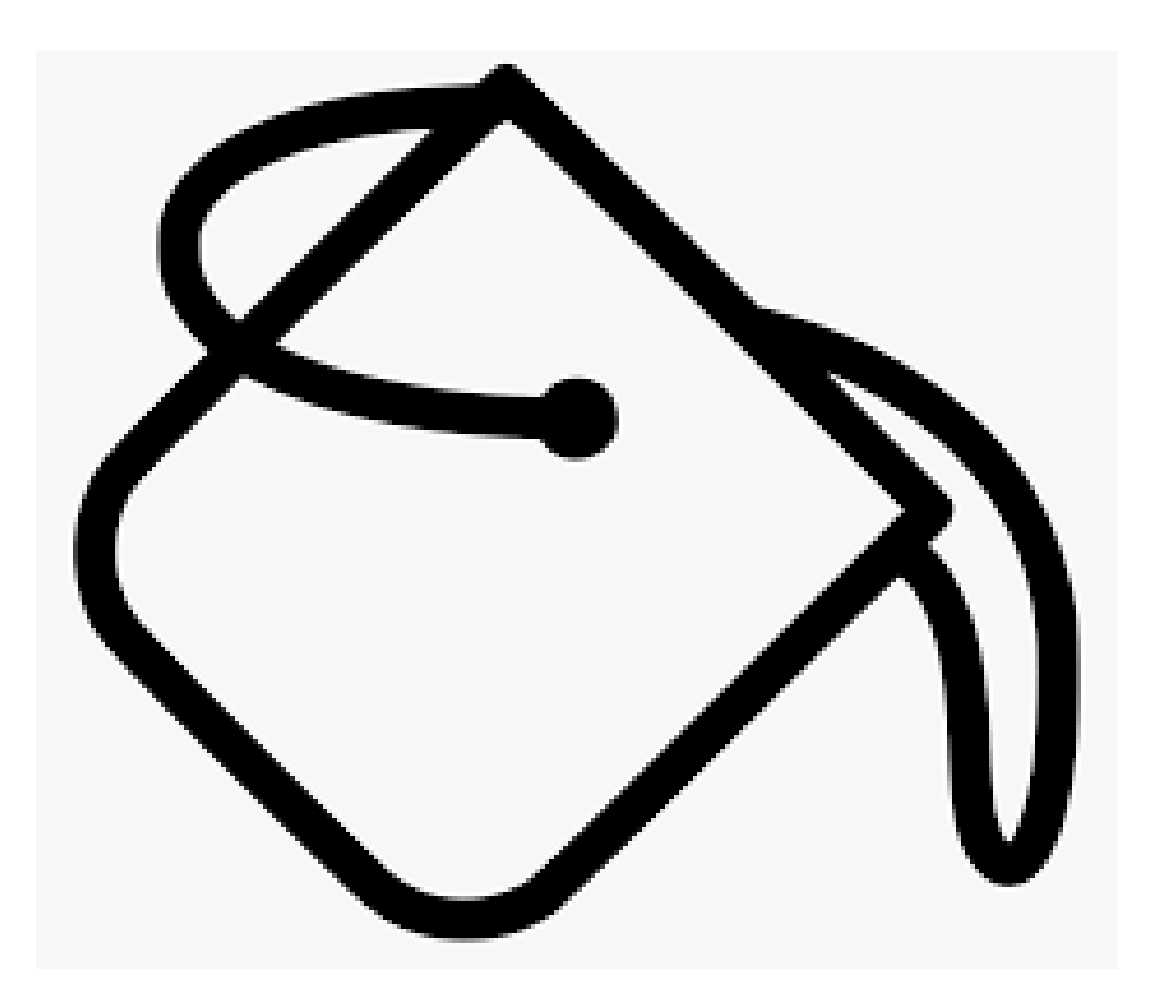

## 15\_COLOR MOVE CURSOR TO GREEN COLOR

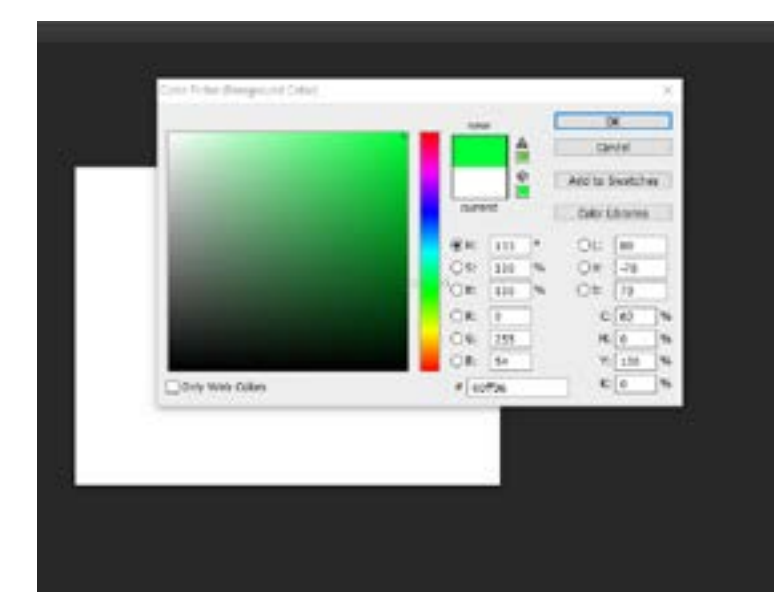

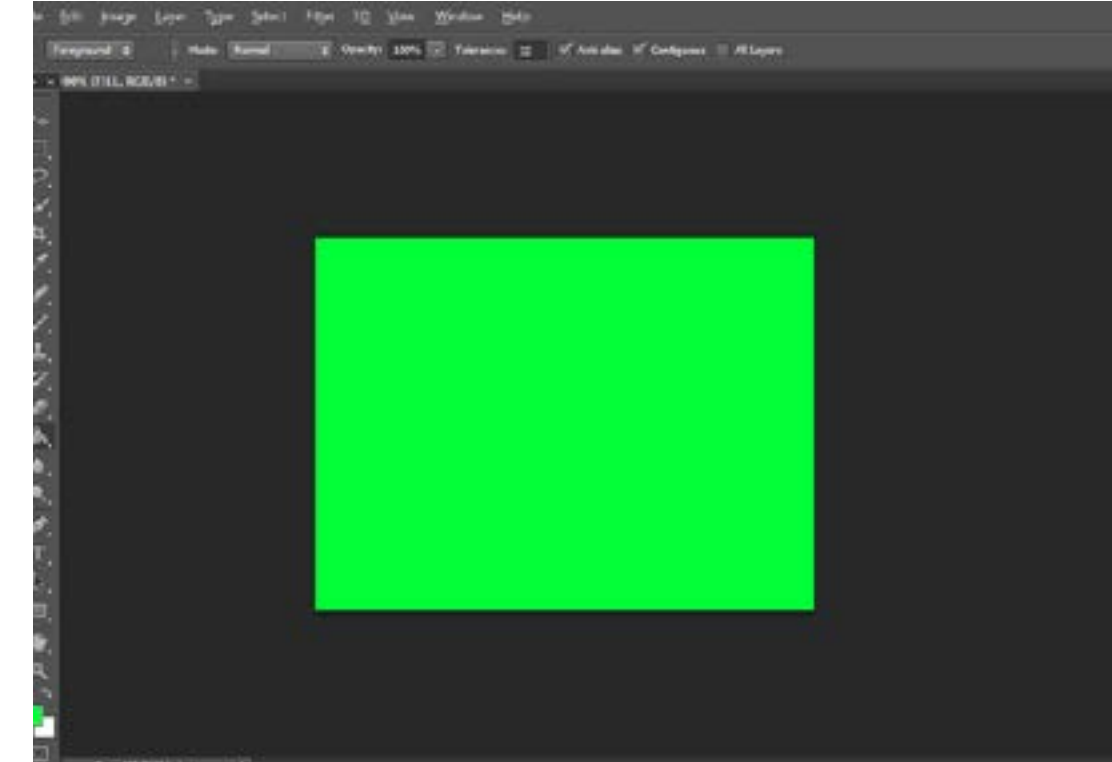

## 16\_click SQUARE LINE layer

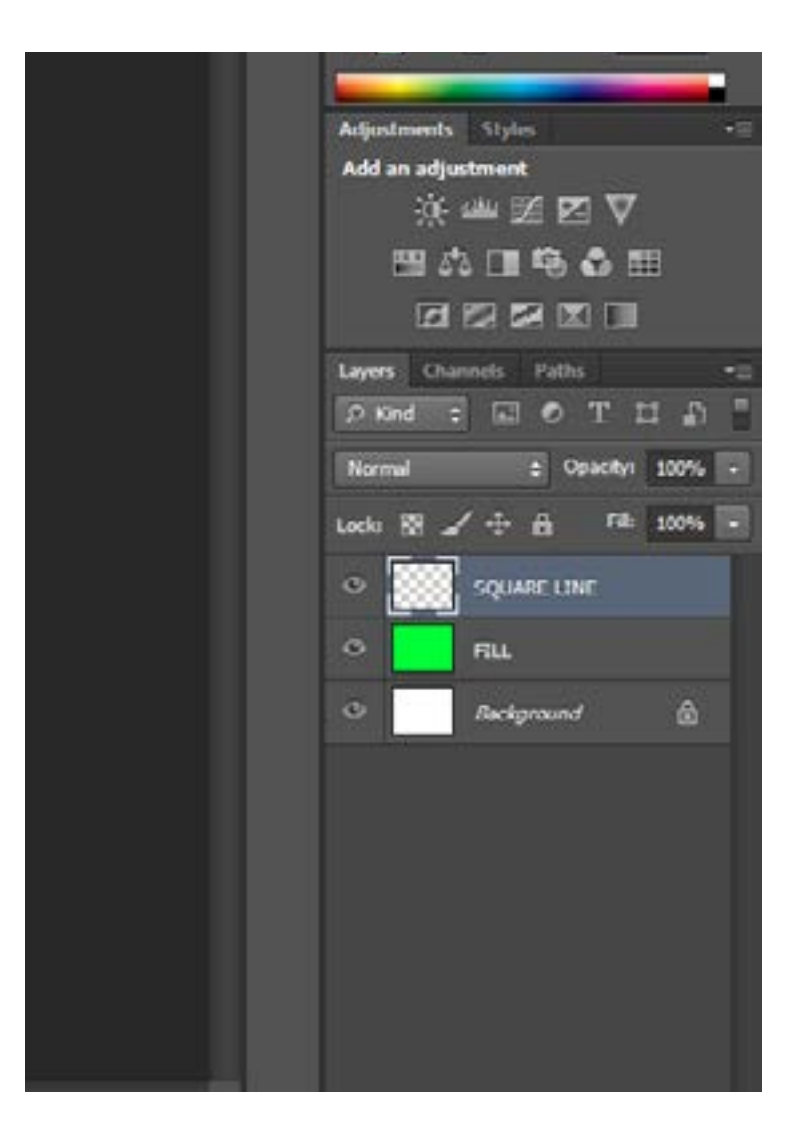

#### 17\_click COLOR PICKER HERE

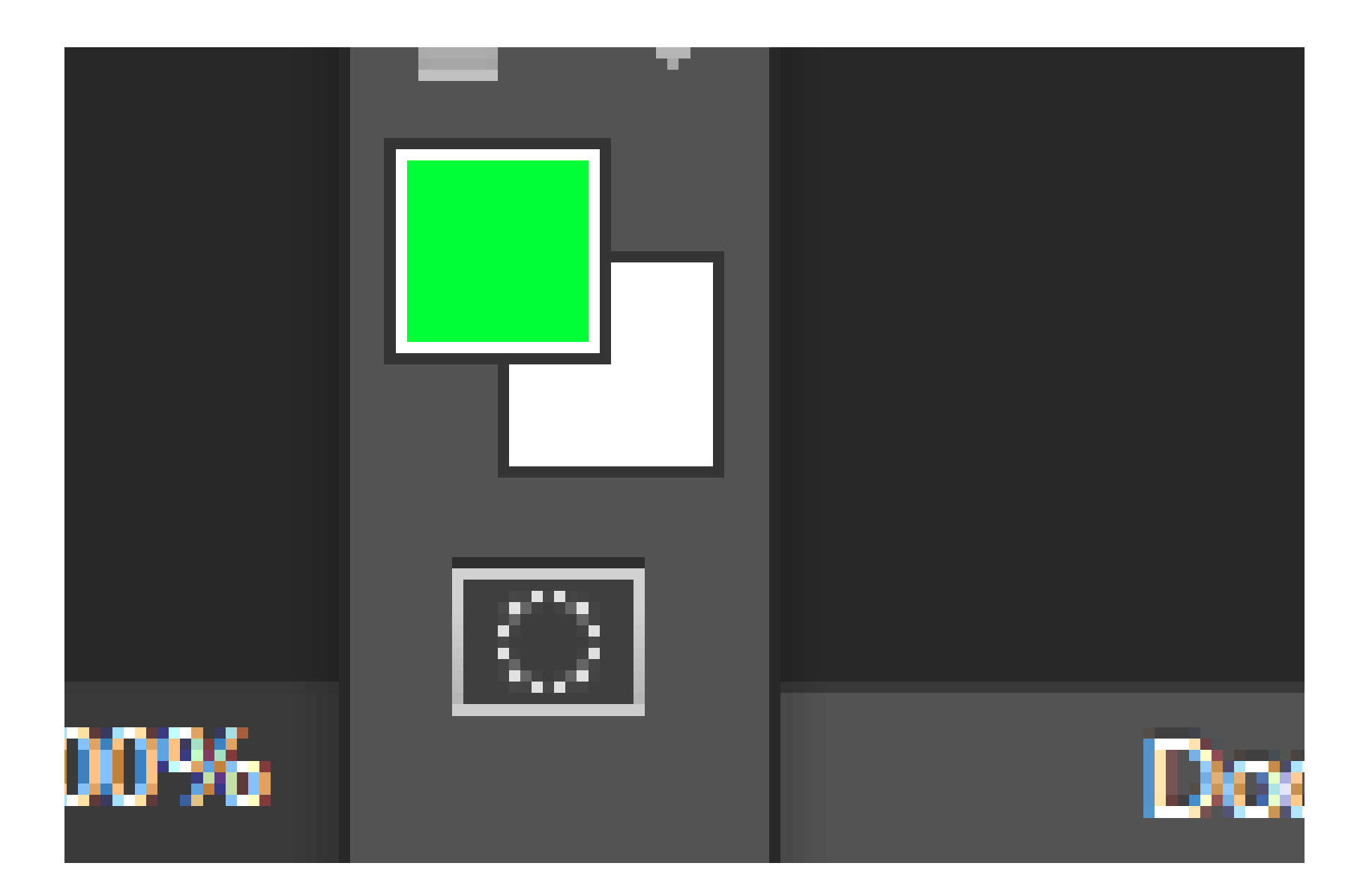

## 18\_MOVE CURSER TO MAKE COLOR OR-ANGE\_then click OK

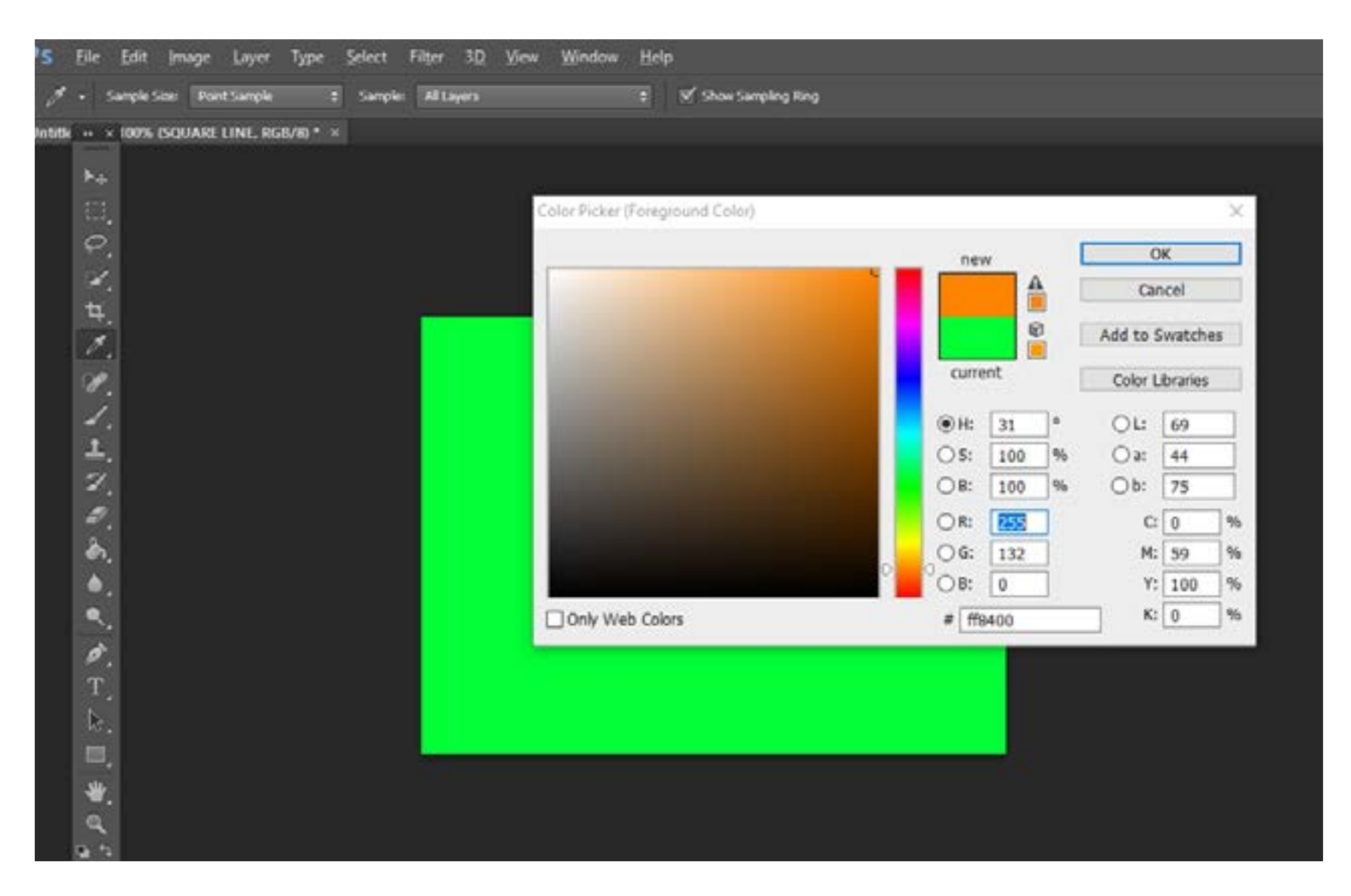

## 19\_select SQUARE LINE layer\_ and with BUCKET tool CLICK ON page for OR-ANGE FILL

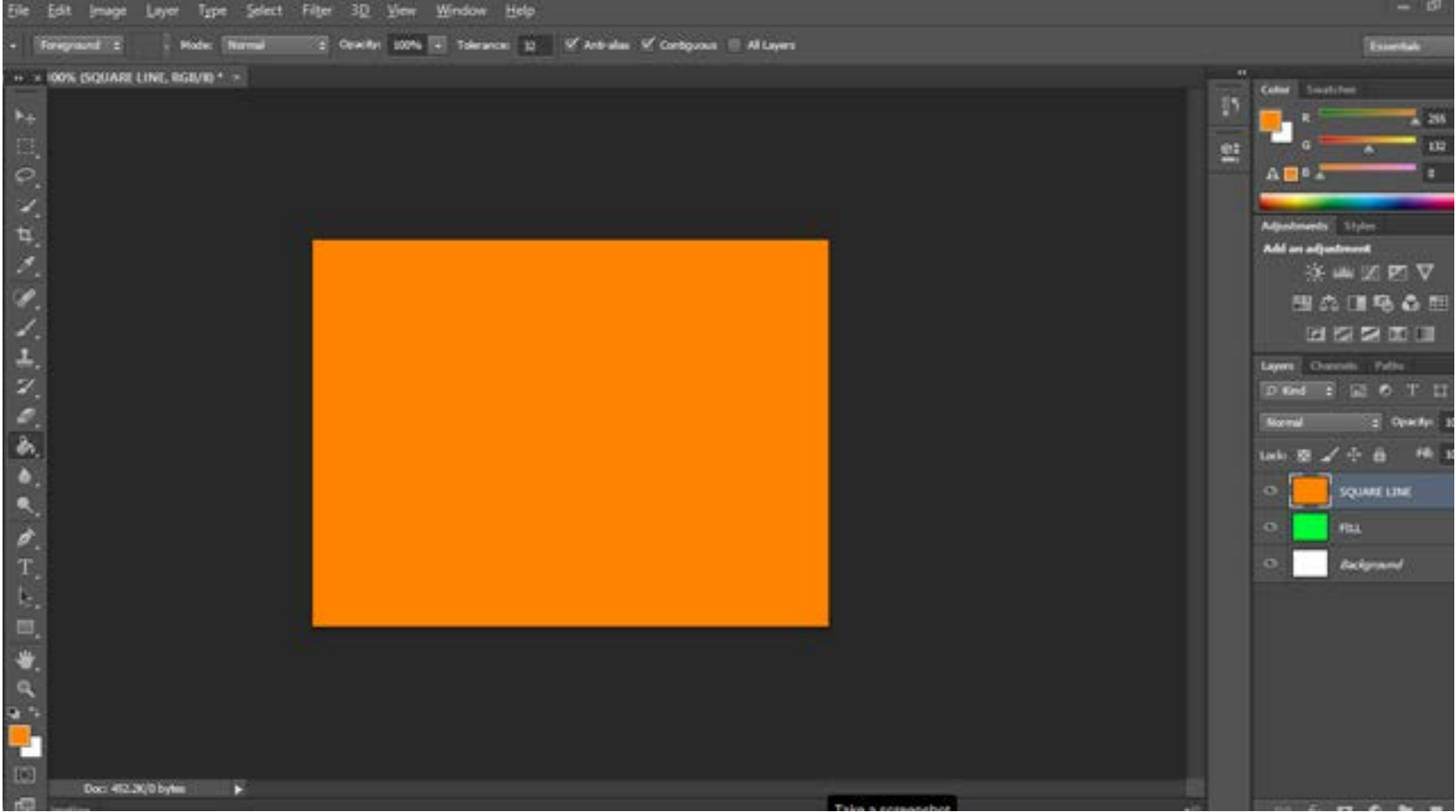

## 20\_go EDIT\_TRANSFORM\_SCALE\_ MAKE SURE SQUARELINE LAYER IS ALSO SELECTED

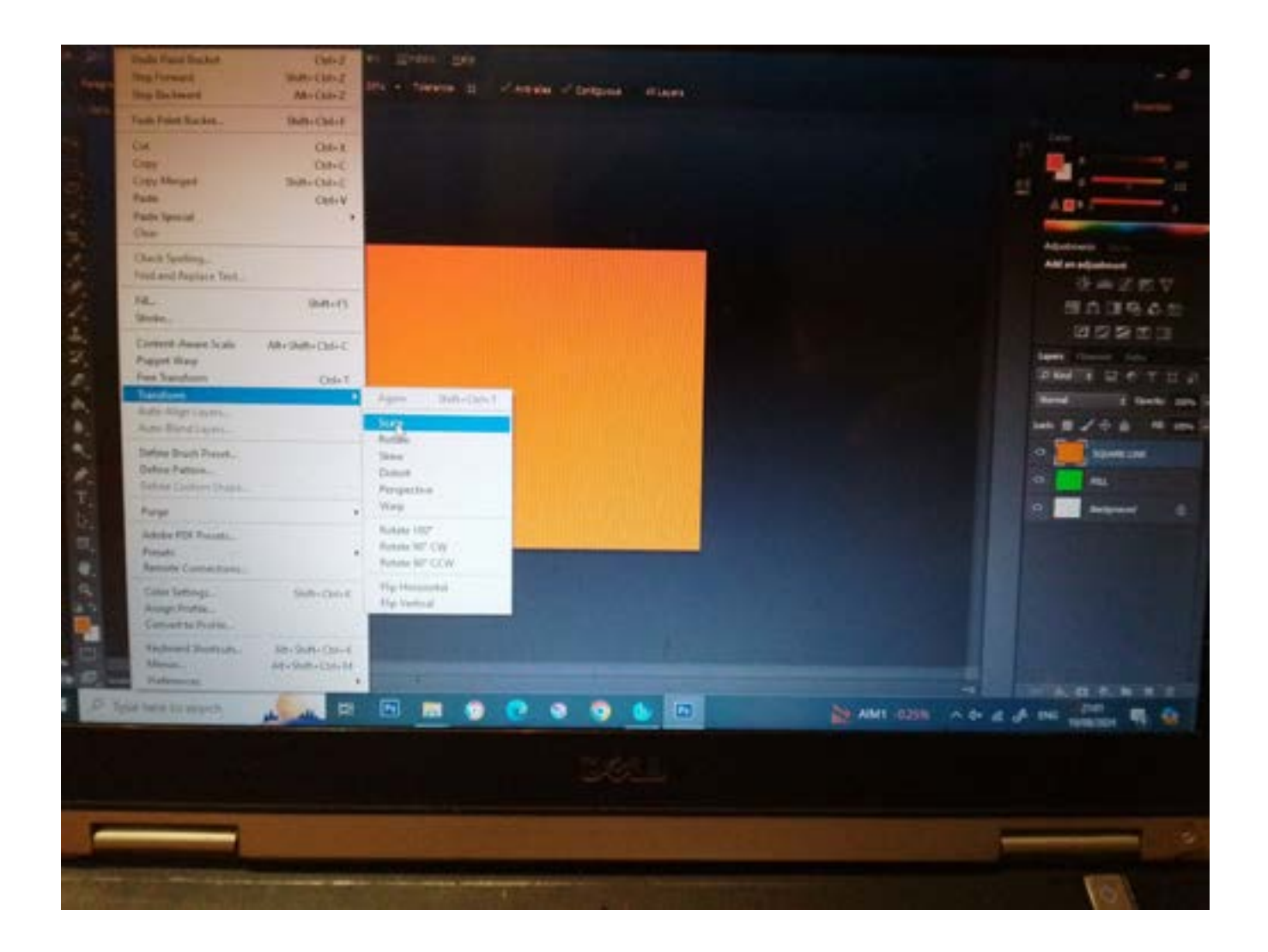

#### 21\_YOU SEE THIS ON YOUR SCREEN WITH A TRANSFORM MARQUEE

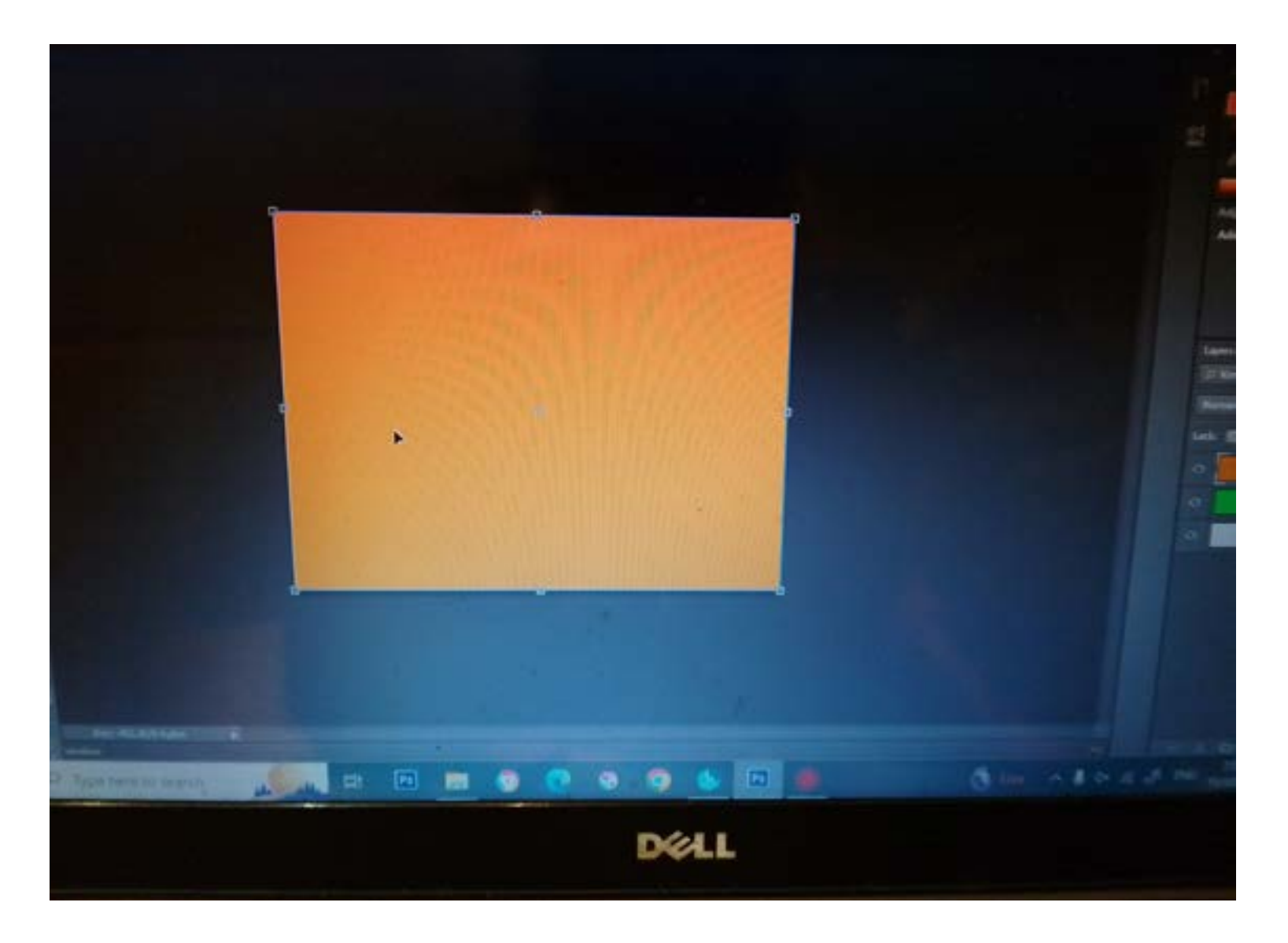

## 22\_Take your ARROW CURSER to the First Corner LIKE SO

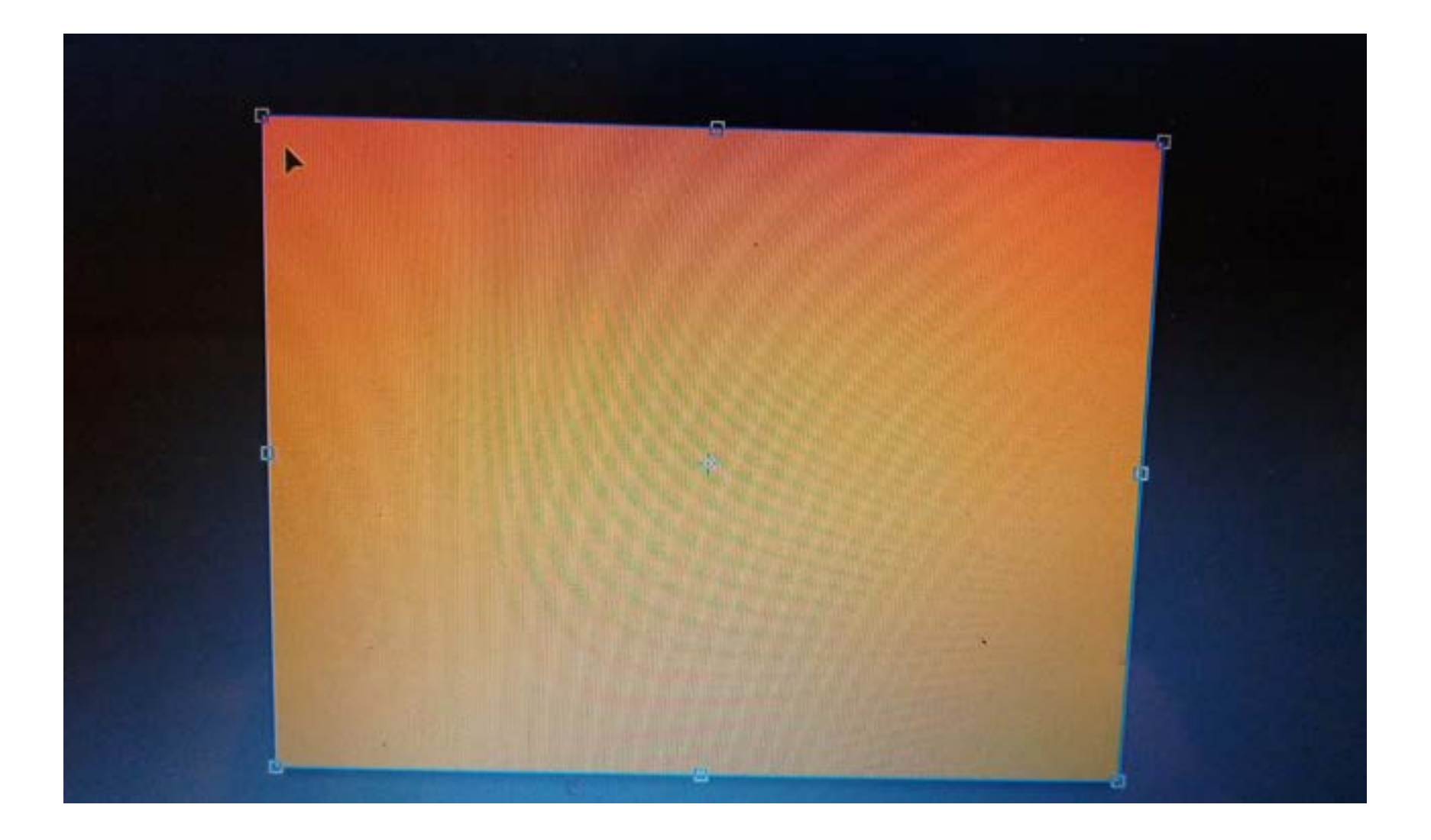

## 23\_you should see an OBJECT LIKE THIS in the corner of the square LIKE SO

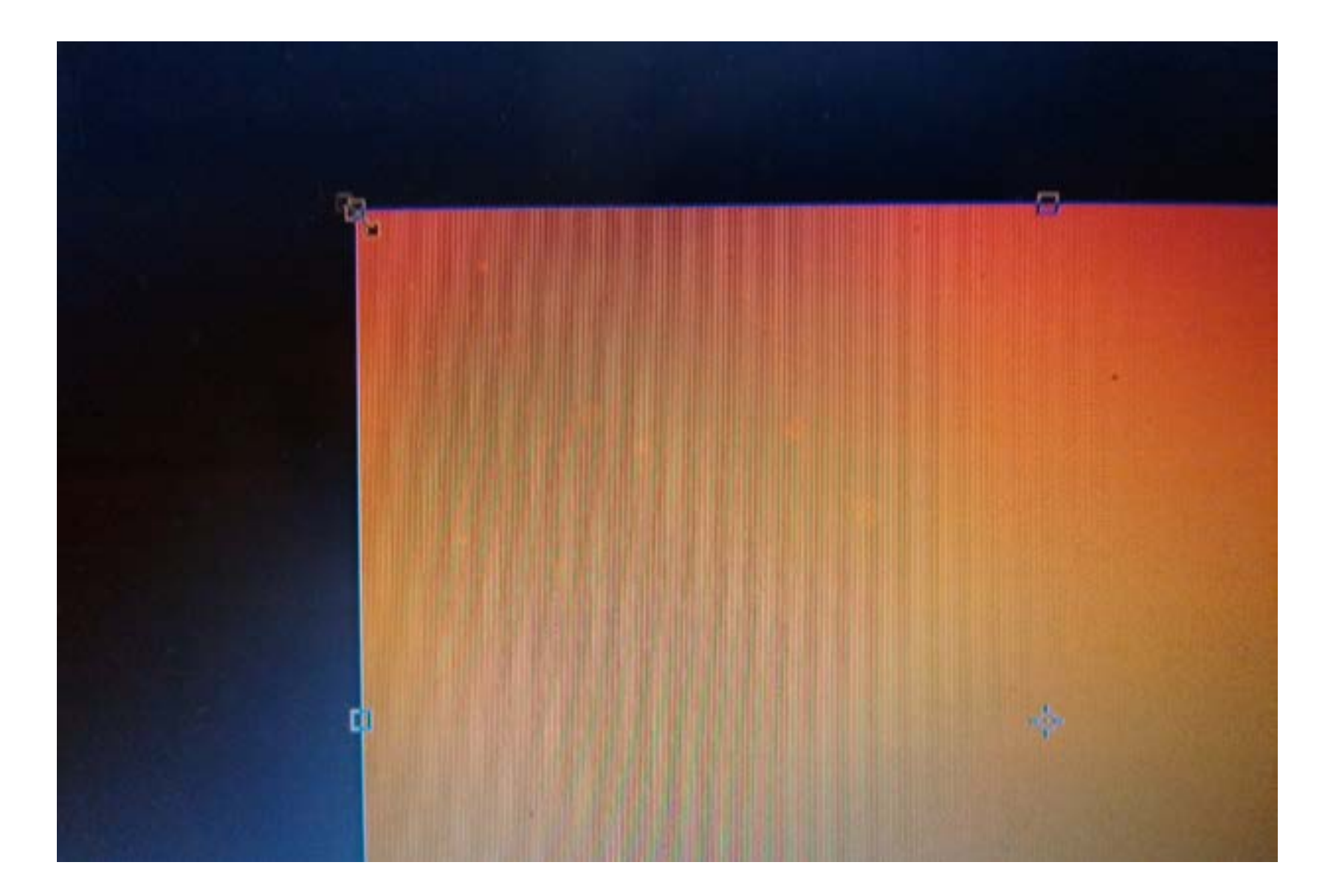

# 24\_LEFT MOUSE CLICK and DRAG the CORNER down so LIKE THE PICTURE

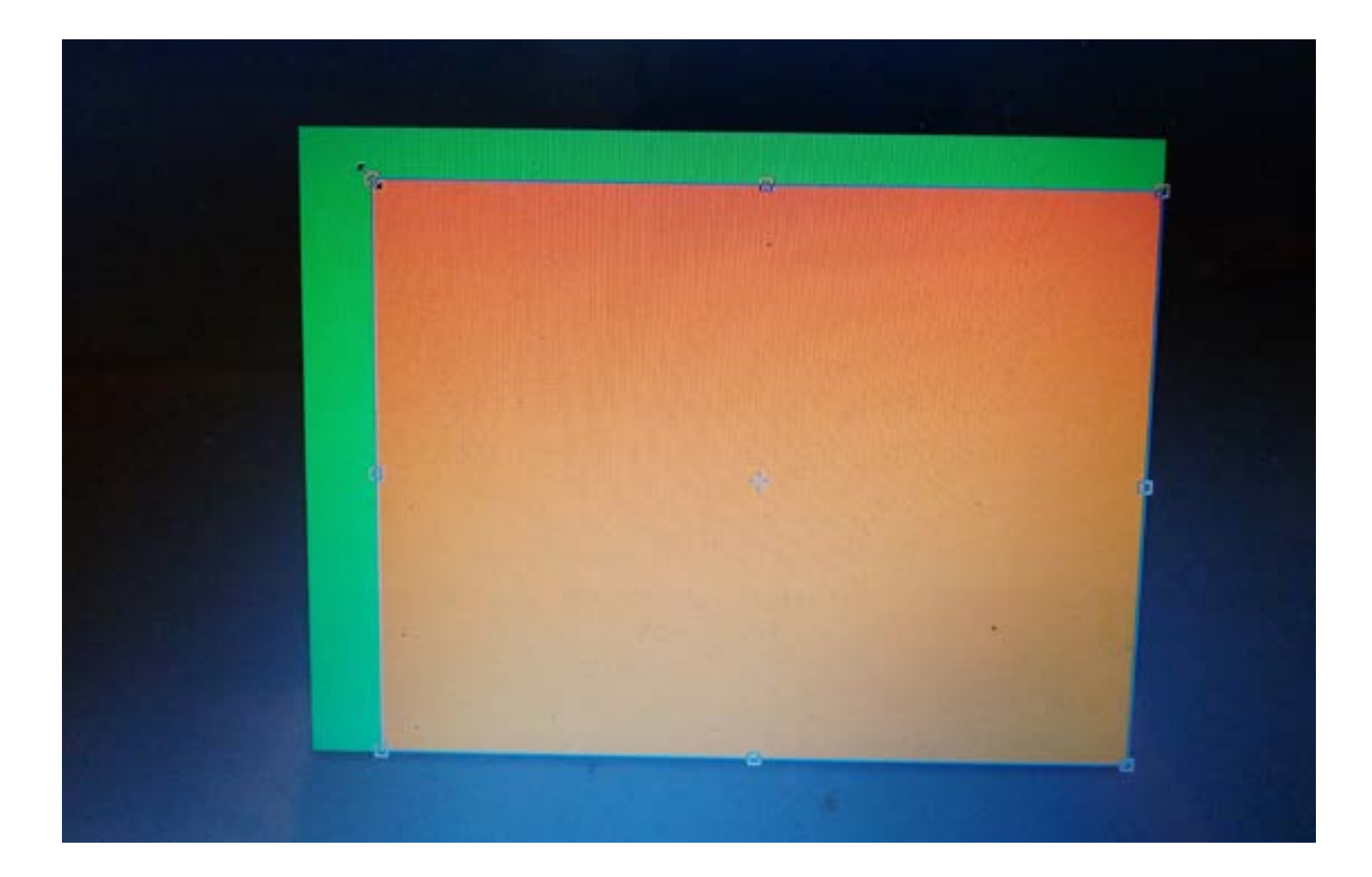

## 25\_LEFT MOUSE CLICK and SEE the ARROW CURSER and DRAG SECOND the CORNER

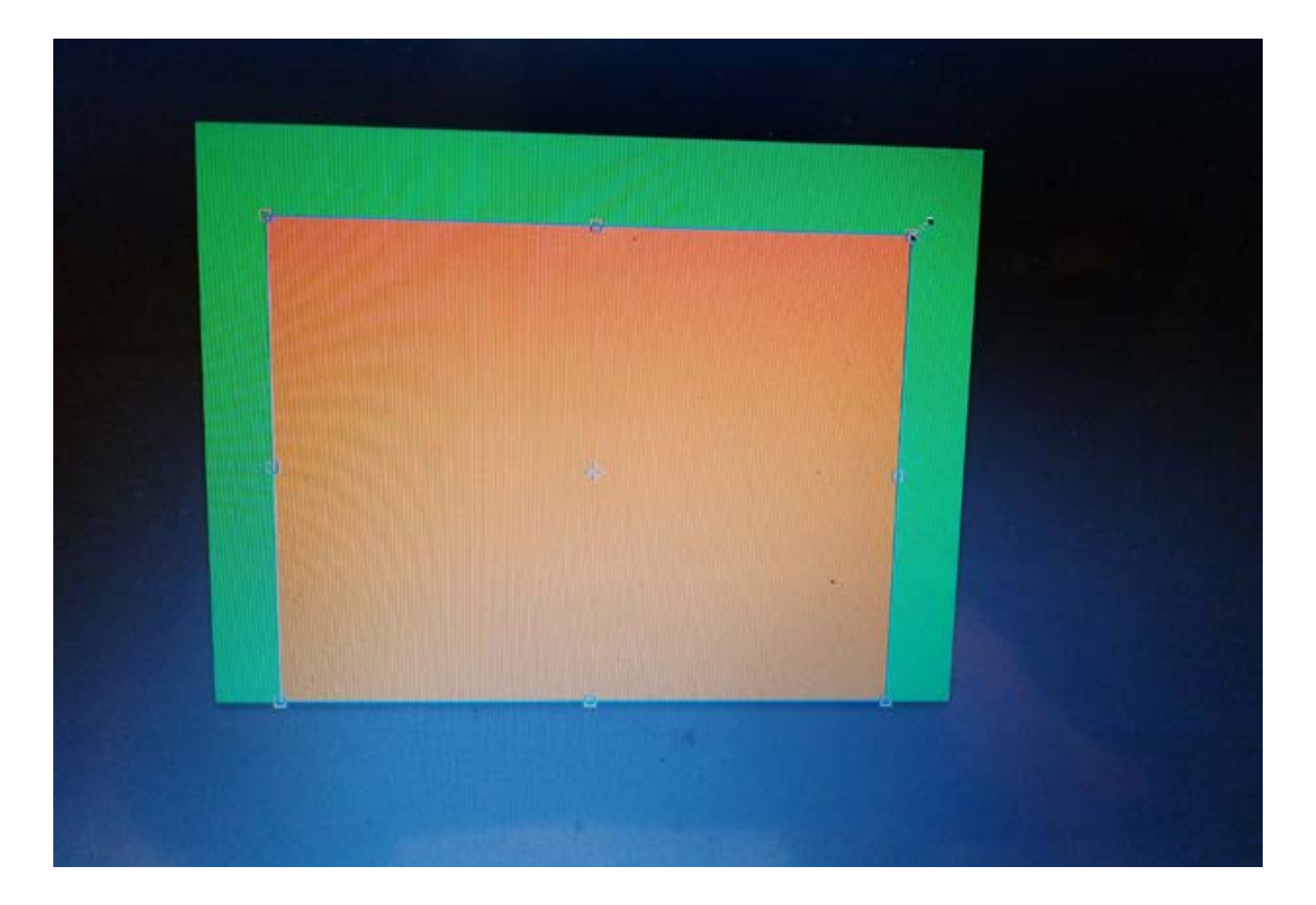

## 26\_ Now DRAG THE THIRD CORNER inwards with THE CURSER to make this SHAPE as follows

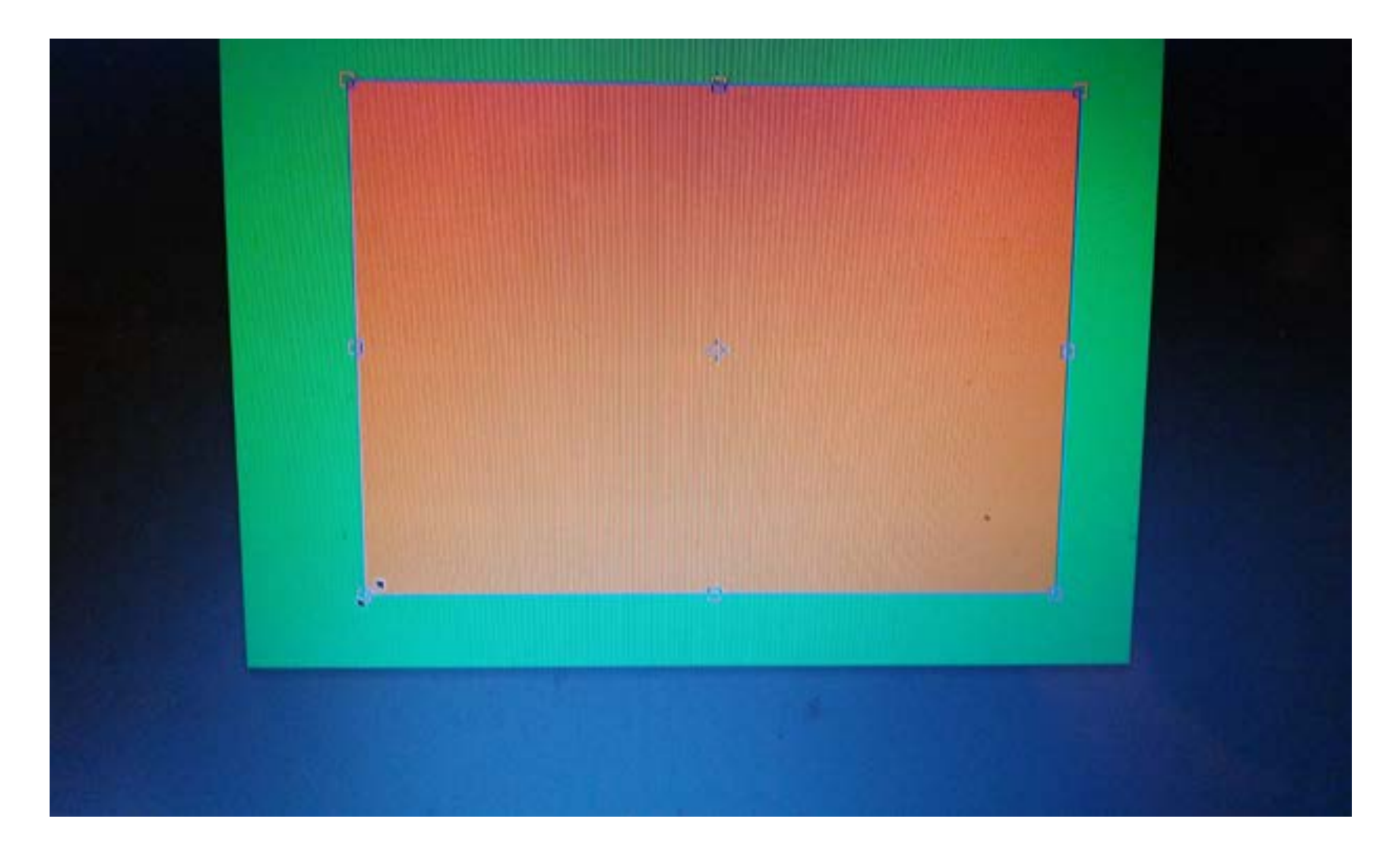

## 27\_FOURTH ANF LAST CORNER just like the picture here DRAG CORNER INWARDS just like SO

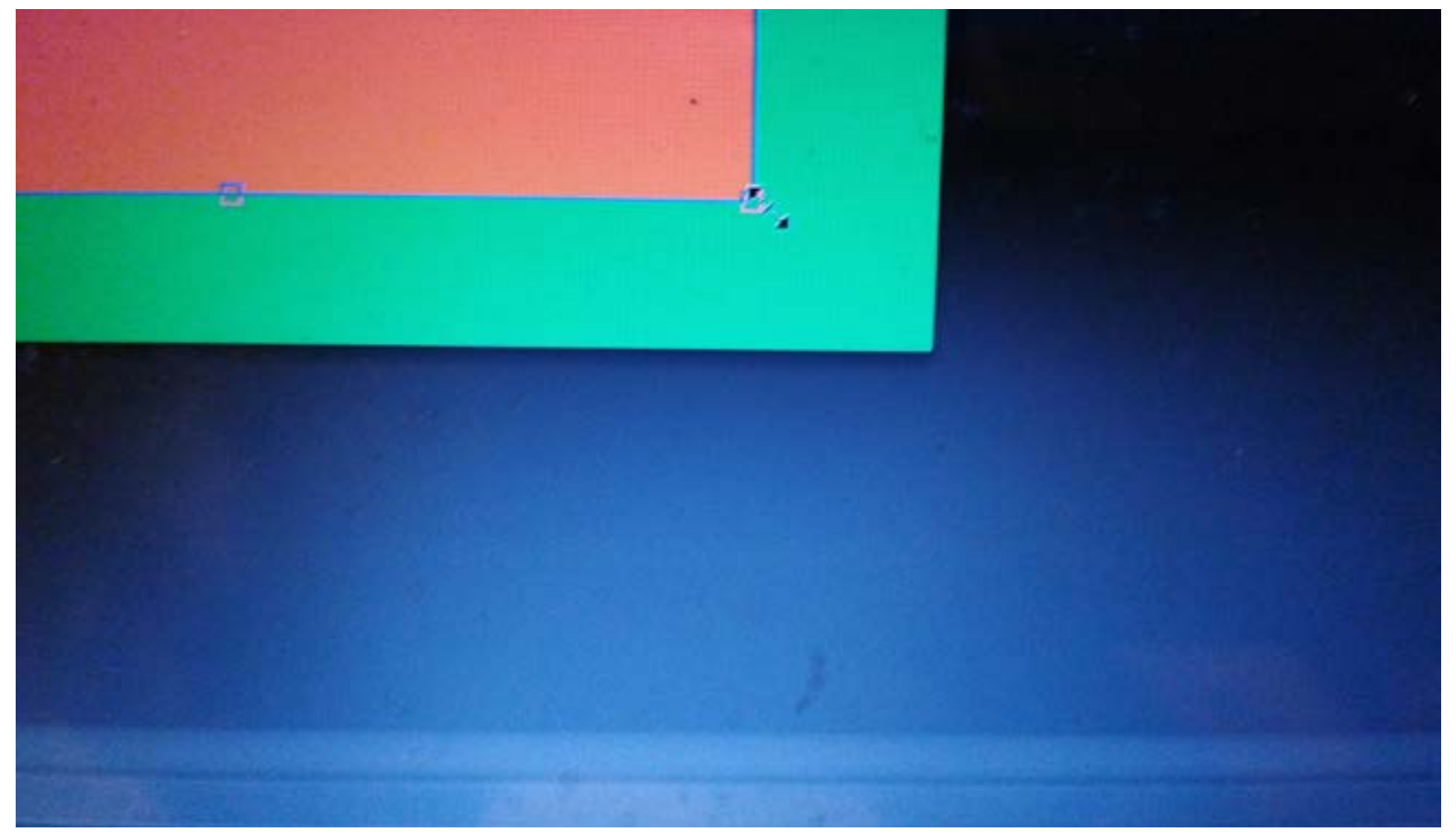

#### 28\_WALLA this your FINAL PRODUCT

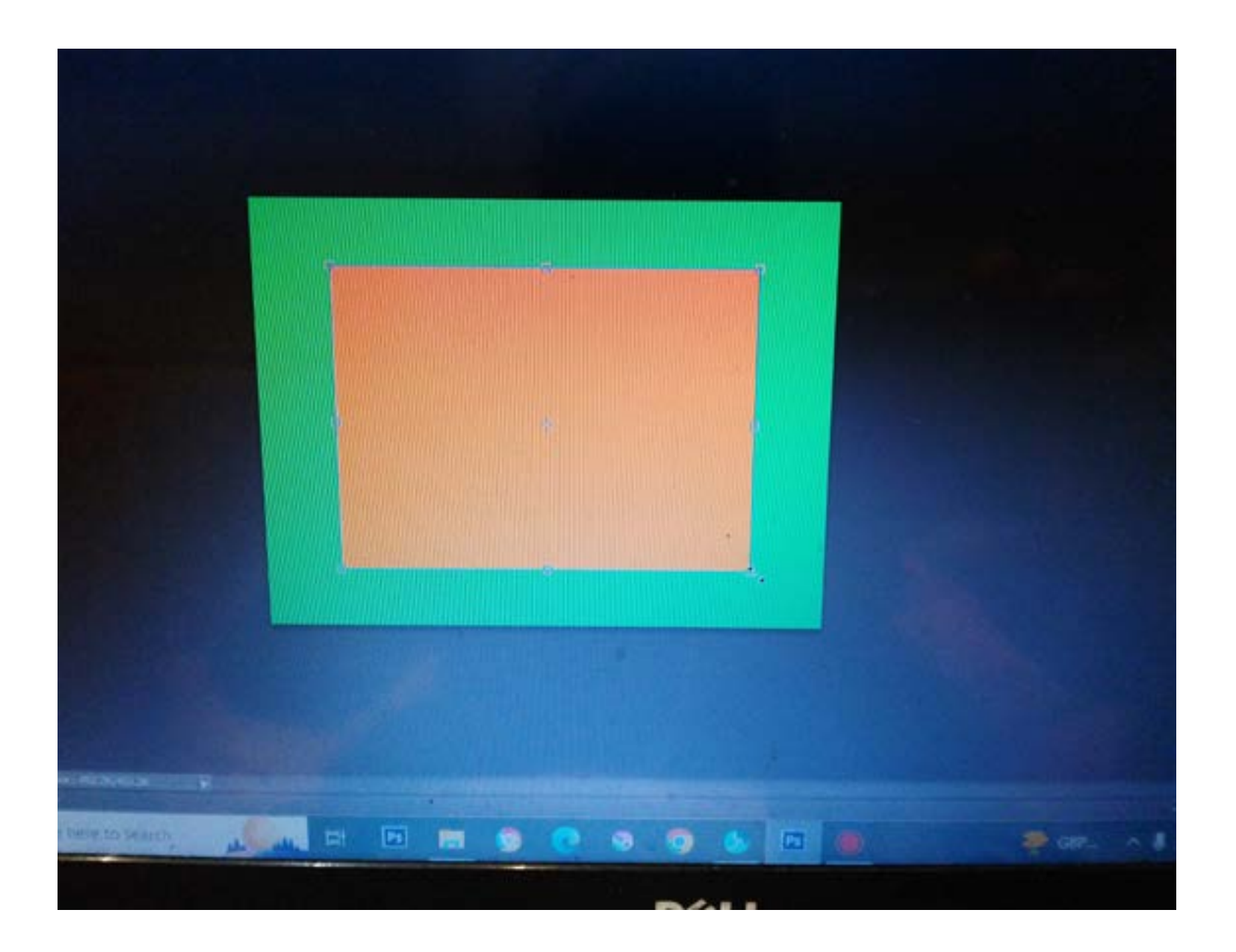

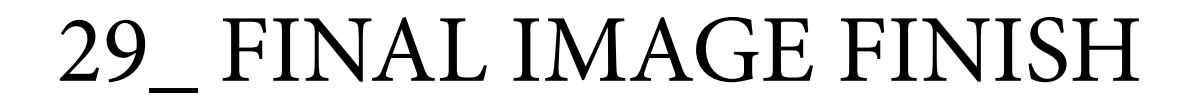

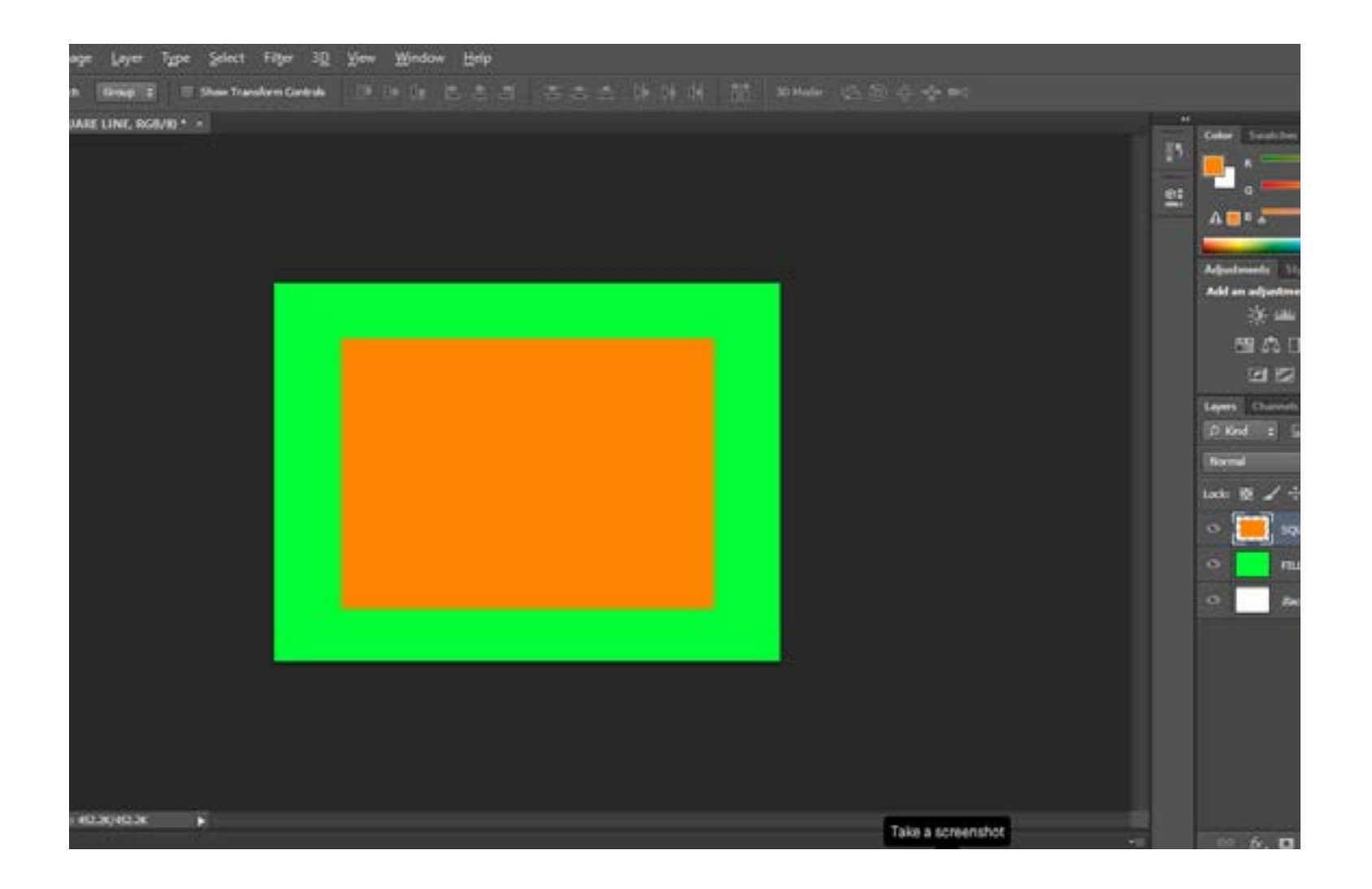